# 遊戲序號兌換流程說明

兌換流程 步驟一

- 前往活動網站並填寫序號兌換表單
  - 1. 收據/發票號碼
  - 2. 購買日期
  - 3. 上傳購買憑證(照片)
- 點擊 "Submit/送出"
  \*系統會要求用戶登入Facebook帳號;用戶 可以使用Facebook帳號追蹤兌換狀態

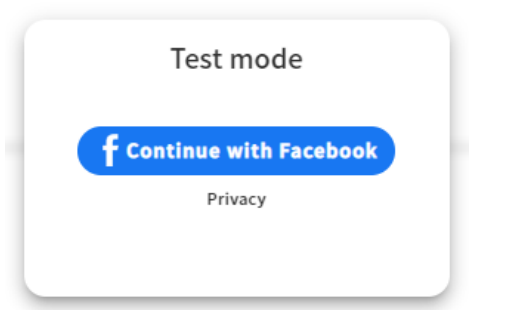

| PNY Game Bun                  | dle Promotion |
|-------------------------------|---------------|
| Pick-Your-Game                | Redeem Form   |
| 序號兌換                          | 表單            |
| Reciept Number<br>收據/ 發票號碼    |               |
| Your answer                   |               |
| Purchased Date<br>購買日期        |               |
| YYYY-MM-DD                    |               |
| Upload your Receipt<br>上傳購買憑證 |               |
| Submit                        |               |

兌換流程 步驟二

- 填寫您的個人資訊
  - o 姓名
  - o 電子郵件
- 從下拉式選單中選擇您購買的通路
  - 點選"Region/地區"
  - 點選"Channel/通路"
- 輸入產品料號 (PN)
  -其位置位於包裝盒EAN條形碼附近,可找到
  VCGXXXXXXX

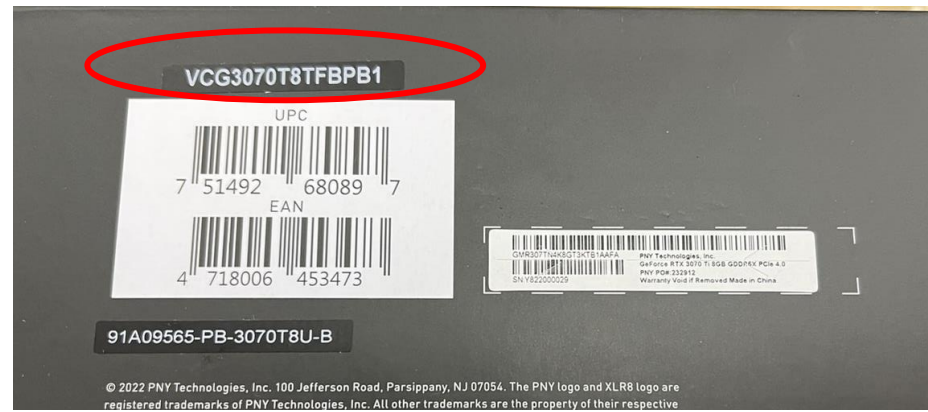

## Enter your information for redeem

#### 請填入以下資訊來兌換遊戲序號

#### NAME \*

姓名

Your answer

### Email \*

Your answer

Purchase Channel \*

購買通路

Region/ 地區

▼ Channel/ 通路

Product Part No. (start with VCGXXXXXX) \* 產品料號

Your answer

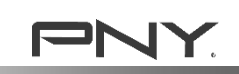

## **兌換流程** 步驟二(接續上頁)

- 填寫產品序號(SN)
  - 位於包裝盒上條碼附近或PCIE連接器上或背板上
  - 填入Y8220XXXXX

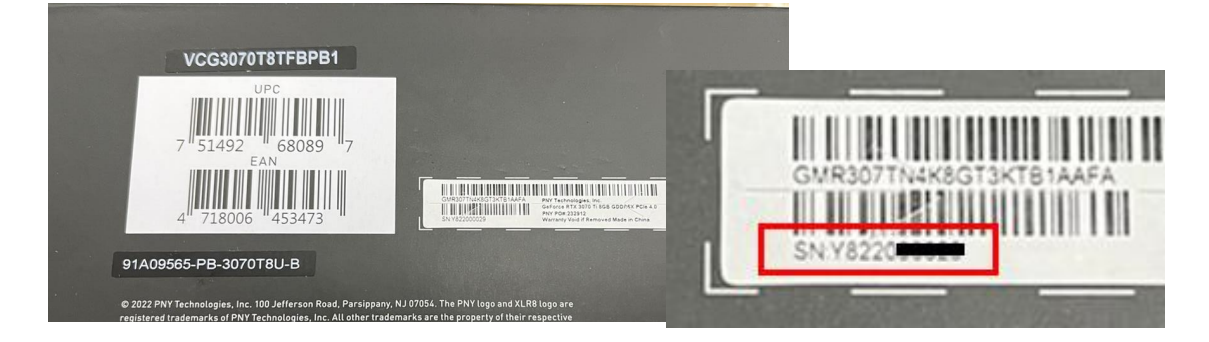

• 上傳一張能清晰看見SN序號的產品照片\*

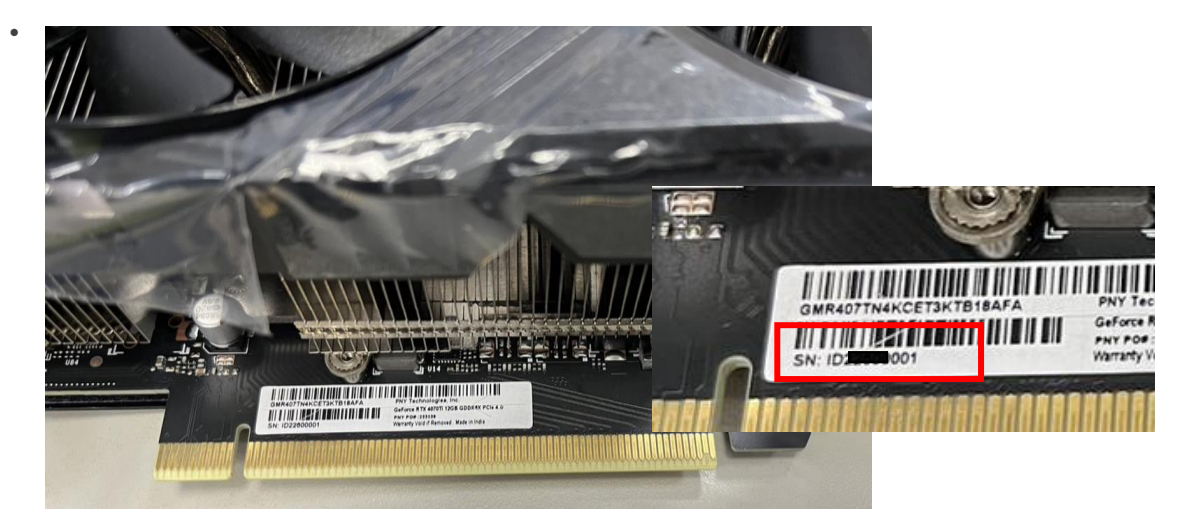

• 點擊 "Submit/送出"

## Serial Number \*

產品序號

#### Your answer

#### ex. this product S/N is Y822XXXXX

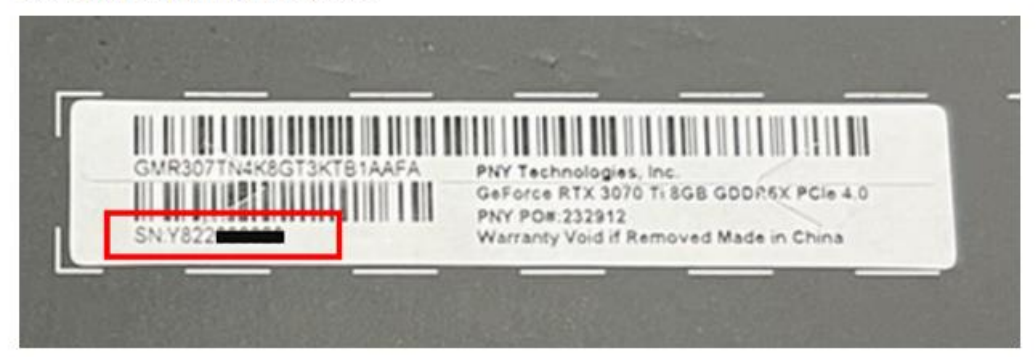

Take a clear photo of the product with clear Serial Number \*

上傳位於產品上的S/N序號照片(位於產品上,非彩盒上)

#### Upload file

□ I agree sharing personal information for this event. 我同意將個資提供給主辦方做為管理此活動及通知使用

Skip

Submit

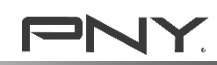

兌換流程 步驟二

- 您可以看到您所提交的申請資訊
- 如您有兩個以上符合兌換遊戲序號的產品,請點擊"再次進入(Enter Again)"
- 等待PNY的10-14天的審核

|                                                   | Pe    | nding | appro   | oval |   |   |                    |      |
|---------------------------------------------------|-------|-------|---------|------|---|---|--------------------|------|
|                                                   |       | Ente  | r again |      |   |   |                    |      |
| PNY Pick-your-game Bundle<br>Serial No.3798551    |       |       |         |      |   | ſ | Date:2023-02-07 17 | 7:30 |
| Merchant Receipt - SQWERSD<br>Pending<br>approval |       |       |         |      |   |   |                    |      |
|                                                   | Share |       | 9       |      | Z |   |                    |      |

5

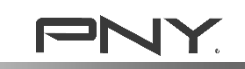

# Q&A

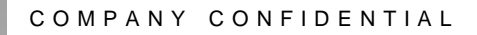

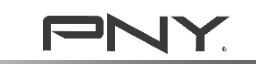

## Q&A 如何查看審核狀態?

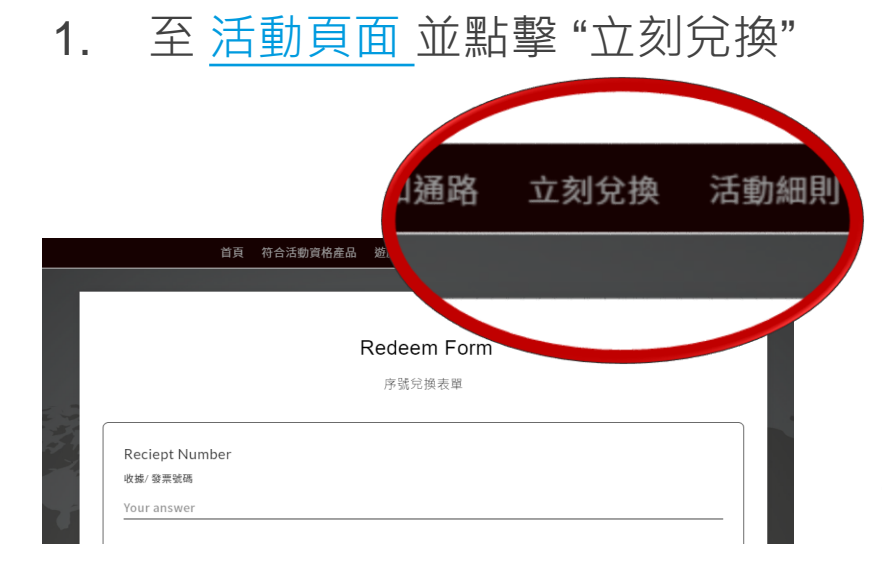

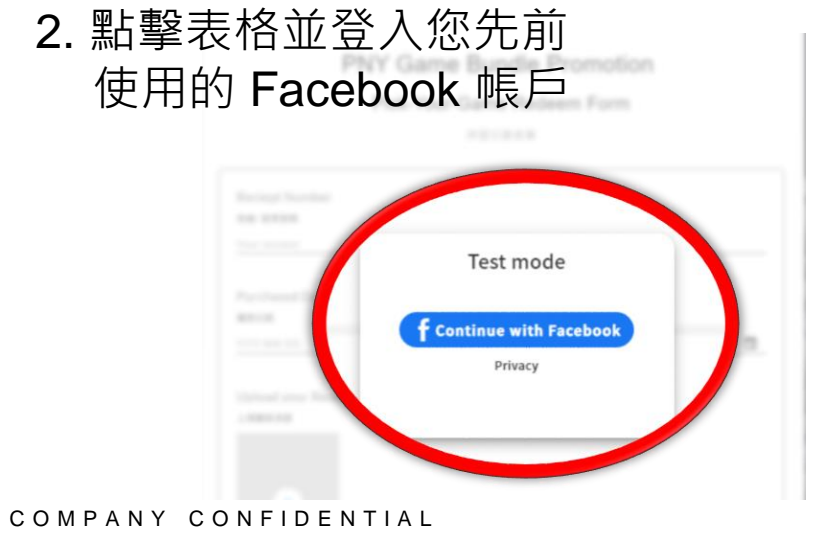

# 3.點擊 "Past Entries (兌換紀錄)" Past entries

## 4. 您可以看到兌換的狀態

- 審核中會顯示 "Pending Approval"
- 審核不通過 "Rejected"
- 審核通過會出現 "Claim Prize",點擊 即可取得下載序號

|                     |                         | Claim prize          |          |                |
|---------------------|-------------------------|----------------------|----------|----------------|
|                     | Enter again             |                      | My prize | 1              |
| uy PNY GeF          | Force get free game cod | e while supply last. |          |                |
| erial No.38475      | 514                     |                      | Date:20  | 23-02-16 12:03 |
| erchant Recei       | ipt - 20230110TEST01    |                      |          |                |
| erial No.38475      | 519                     |                      | Date:20  | 23-02-16 13:06 |
| erchant Recei       | ipt - 202302316         |                      |          |                |
| Rejected            |                         |                      |          |                |
| erial No.38475      | 519                     |                      | Date:202 | 8-02-16 13:06  |
| lerchant Recei      | ipt - 202302316         |                      |          |                |
| Pending<br>approval |                         |                      |          |                |
|                     |                         |                      |          |                |

## Q&A 審核通過後,可以在哪裡找到遊戲兌換序號?

#### 電子郵件通知: 在審核通過後,您將會收到一封遊戲兌換序號的電子 郵件(請點擊 "Redeem Prize/兌換獎品")

Winner Notice- PNY Pick-your-game Bundle

COMPANY

## • 依照確認審核狀態的流程(1至3點), 點擊 "My Prize"

\*如果您沒有看到"claim prize/領取序號"或 "My Prize" 您的兌換狀態 可能是"pending approval (待批准)"或 "reject (拒絕)",你可以在列表 下杳看狀態

製

| nner Notice                                                                                                    | Claim prize                                           |                                             |
|----------------------------------------------------------------------------------------------------|-------------------------------------------------------|---------------------------------------------|
| PNY Pick-your-game Bundle                                                                                       | Enter again                                           | My prize                                    |
| Sponsor: PNY Technologies APAC                                                                                  | Buy PNY GeForce get free game code while supply last. |                                             |
| Mkt Pny,                                                                                                    | Serial No.3847514                                     | PICKE B -                                   |
| nanks for participating in [ <u>PNY Pick-your-game Bundle</u> ] .<br>pu/ve won [ UBISOFT Download Game Code ] ! | Merchant Receipt - 20230110TEST01                     |                                             |
|                                                                                                    | Serial No.3847519                                     |                                             |
| Redeem Prize                                                                                                    | Merchant Receipt - 202302316                          |                                             |
| inner : Mkt Pny                                                                                                 | Rejected                                              |                                             |
| erial No : 3847514                                                                                              | Serial No.3847701                                     | UBISOFT Download Game Code                  |
| ntry Date : 2023/02/16 12:03                                                                                    | Merchant Receipt - NNNNN                              | Redeem: 2023-03-01 03:00 - 2023-04-30 23:35 |
| This is a system notice, please do not reply to this email.                                                     |                                                       | Coupon code                                 |
|                                                                                                    | Share 🕞 👳 😏 🌘                                         | Copy                                        |

# Q&A 拿到遊戲下載序號後,如何下載遊戲?

登入"<u>UBISOFT"</u>網站,輸入遊戲兌換序號並從六款遊戲中選擇一項遊戲 \*用戶需要有UBISOFT帳號才能兌換

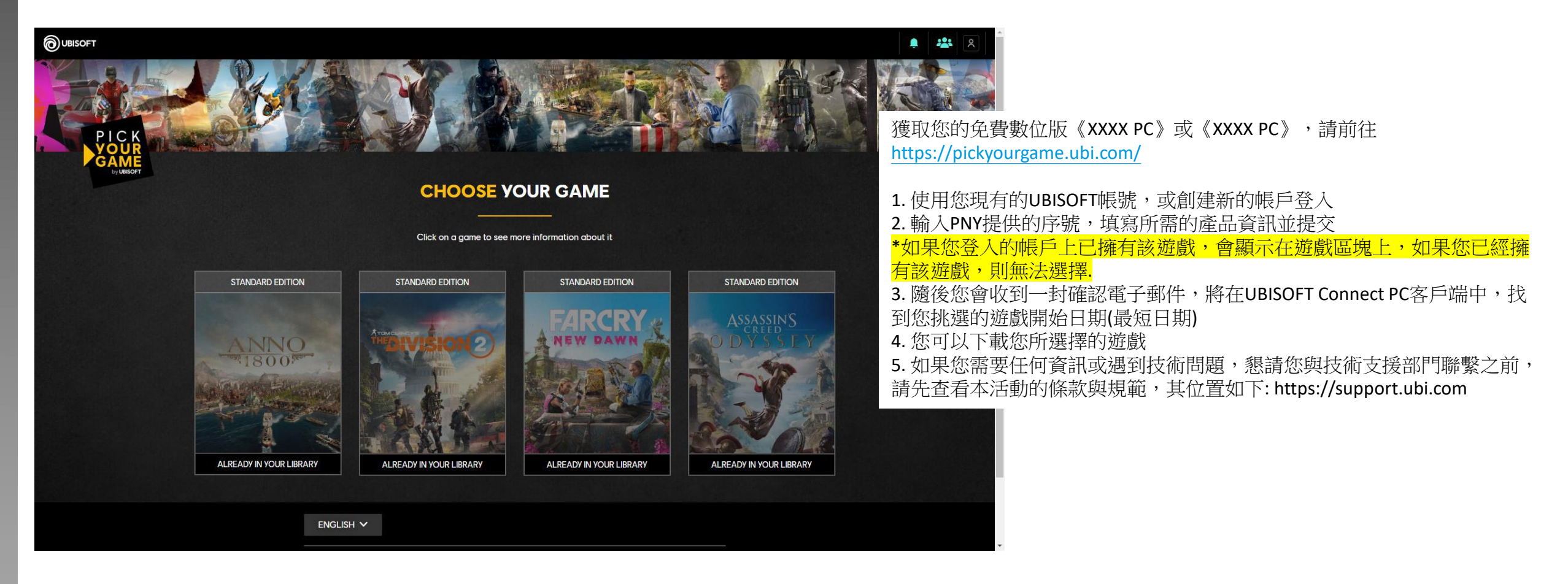

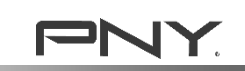

## Q&A 為什麼我的申請被拒絕?

可能的原因如下:

- 1. 遊戲序號已發送完畢, 感謝您的參與。
- 2. 您填入的產品料號,非本次的活動產品,請再次確認活動頁面說明。
- 3. 您購入的通路非本次活動的指定通路。
- 4. 您填入的產品序號(S/N)已經申請過一個遊戲序號。
- 5. 您發票上所標示的購買時間不在此促銷活動時間內。

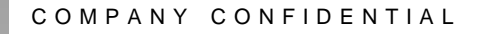